# 使用cBR-8、TSDuck和VLC配置DVB-C實驗室環 境

### 目錄

<u>簡介</u> <u>必要條件</u> <u>需求</u> <u>採用元件</u> <u>背景資訊</u> <u>設定</u> <u>cBR-8視訊作業階段</u> <u>串流器</u> <u>ECMG</u> <u>驗證</u> <u>在cBR-8上</u> <u>關於ECMG</u> <u>疑難排解</u> 相關資訊

### 簡介

本文說明如何使用TSDuck工具包、VLC和cBR-8配置數位影片廣播 — 電纜(DVB-C)實驗場景。

### 必要條件

#### 需求

思科建議您瞭解以下主題:

- DVB-C
- Symulcrypt
- VoD
- cBR-8

#### 採用元件

本文件所述內容不限於特定軟體和硬體版本。

本文中的資訊是根據特定實驗室環境內的裝置所建立。文中使用到的所有裝置皆從已清除(預設))的組態來啟動。如果您的網路運作中,請確保您瞭解任何指令可能造成的影響。

## 背景資訊

本文檔中顯示的場景(如下圖所示)涉及cBR-8 as iCMTS、使用VLC作為影片流處理器的Linux虛 擬機器(VM)和使用TSDuck的Linux虛擬機器。重新建立DVB-Symulcrypt加密系統,其中cBR8充當 模擬加密同步器(SCS),而TSDuck VM扮演權利控制消息生成器(ECMG)的角色,就像它是Nagra伺 服器一樣。

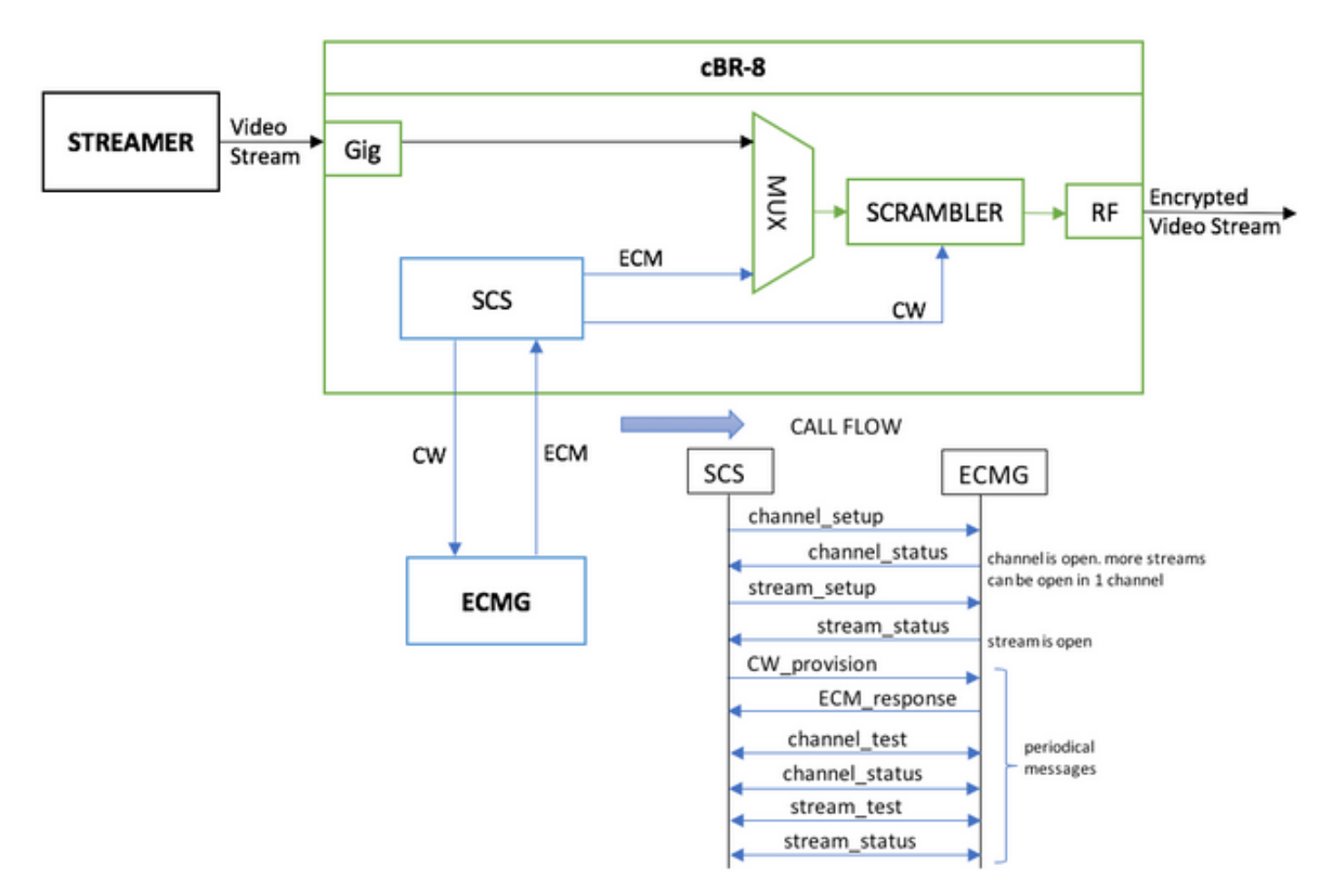

充當流處理器的VM只傳送本地儲存的影片片段,該影片片段會循環以模擬連續流。cBR-8為此模擬 配置了一個基於表(靜態)會話,並且沒有請求VoD流的機頂盒(STB)或數據機,它是在流器上手動 啟動的。

收到資料流時,cBR-8嘗試與配置的ECMG伺服器通訊,以便加密影片流,並交換上圖呼叫流中所 述的消息。這些報文將與TSDuck進行清晰交換,TSDuck有助於分析報文和調試的內容。而且 TSDuck會回覆所有已傳送的請求,而不檢查引數(ca-system-id、access-criteria等)的正確性。

如果cBR-8無法與ECMG通訊,則由於指令無法清除而清除地傳送流。

在真實情況下,需要向STB傳送授權管理消息(EMM),授權接收者解密特定控制字(CW)。 EMM可 以通過cBR-8或單獨的通道傳送到接收器,TSDuck還具有模擬EMM生成器(EMMG)的功能

### 設定

#### cBR-8視訊作業階段

以下示例說明如何在cBR-8上配置DVB影片會話。訪問標準通常由條件訪問系統(CAS)提供,在此模擬情況下,您可以生成隨機十六進位制數以及ca-system-id。

virtual-edge-input-ip是流的IP目標,在這種情況下,這不是實際目標,但必須是用於從流傳送影片 流的IP。

```
cable video
 encryption
   linecard 1/0 ca-system dvb scrambler dvb-csa
    dvb
      ecmg NAGRA_ELK id 1
       mode tier-based
       type nagra
       ca-system-id 2775 3
        auto-channel-id
        ecm-pid-source auto 48 8190
        connection id 1 priority 1 10.48.88.12 3337
       overrule
         min-cp-duration 300000
      tier-based
        ecmg name NAGRA ELK access-criteria c972bfd7701e6d28069ae85f5d701d63aclaec4a
        fail-to-clear
        enable
 service-distribution-group SDG-ACDC-LAB-TEST1 id 1
   onid 100
   rf-port integrated-cable 1/0/3
 virtual-carrier-group VCG-ACDC-LAB-TEST1 id 1
   encrypt
    service-type narrowcast
   rf-channel 32-35 tsid 42496-42499 output-port-number 1-4
 bind-vcg
   vcg VCG-ACDC-LAB-TEST1 sdg SDG-ACDC-LAB-TEST1
 logical-edge-device LED-ACDC-LAB-TEST1 id 1
   protocol table-based
     virtual-edge-input-ip 10.10.10.10 input-port-number 1
     vcg VCG-ACDC-LAB-TEST1
     active
 table-based
    vcg VCG-ACDC-LAB-TEST1
     rf-channel 32
       session vod1 input-port 1 start-udp-port 65 num-sessions-per-qam 1 processing-type remap
start-program 1
1
controller Integrated-Cable 1/0/3
max-carrier 44
base-channel-power 40
rf-chan 32 35
 type VIDEO
 frequency 85000000
 rf-output NORMAL
 power-adjust 0.0
 gam-profile 3
```

#### 串流器

在此裝置上,您只需從命令列安裝VLC,然後啟動本地儲存的影片檔案流。 請參考官方<u>文檔。</u>

安裝VLC後,以下命令列顯示如何啟動名為cisco-tac-lab.mov的檔案的流,指定目標IP和埠、cBR-8上的tsid和埠,並循環影片以模擬連續流(—repeat):

cvlc cisco-tac-lab.mov —sout '#duplicate{dst=udp{mux=ts,dst=10.10.10.10:65,tsid=42496,port=65}' — 重複和

ECMG

從官方網站下載TSDuck:TSDuck,並參考使用手冊文檔,以便安裝和查詢功能資訊。

安裝TSDuck時,您可以在特定埠(-p)上運行ECMG功能,並帶有詳細選項(-v)和所需的調試級別(d#)。

範例:

sudo tsecmg -p 3337 -v -d7

### 驗證

#### 在cBR-8上

在cBR-8上配置影片會話後,您可以驗證會話是否已建立,因為這是一個基於表的配置,該會話始 終存在,並且未顯示任何輸入流:

acdc-cbr8-2#show cable video session all

| Session             | Output | Frequency           | Streami       | ng Sess       | Session Sou        | irce        |         | UDP  | Output  |     |
|---------------------|--------|---------------------|---------------|---------------|--------------------|-------------|---------|------|---------|-----|
| Input               | Output | Input               | Output        | Encrypt       | Encrypt            | Low PMV     | Session | ı    |         |     |
| Id                  | Port   | Hz                  | Туре          | Туре          | Ucast Dest         | IP/Mcast IP | (S,G)   | Port | Program |     |
| State               | State  | Bitrate             | Bitrate       | Туре          | Status             | Lat NUM     | Name    |      |         |     |
| <br>1048576<br>ON 0 | 1      | <br>850000000<br>۲ص | Remap<br>7B P | UDP<br>ending | 10.10.10.10<br>N - | vod1.1.0.   | 1.32.65 | 65   | 1       | OFF |
| 啟動影片流<br>法清除:       | ī後,您   | 「「以看到「              | 2以明文:         | 形式傳送,         | ,根據cBR-8           | 3上的指令,      | 如果ECM   | G尚未  | ∶啟動,則   | 則無  |

acdc-cbr8-2#show cable video sess logical-edge-device id 1

| Session                    | Output | Frequency | Streamin | lg Sess | Session Sou | urce        |         | UDP   | Output  |
|----------------------------|--------|-----------|----------|---------|-------------|-------------|---------|-------|---------|
| Input                      | Output | Input     | Output   | Encrypt | Encrypt     | Low PMV     | Session | ı     |         |
| Id                         | Port   | Hz        | Туре     | Туре    | Ucast Dest  | IP/Mcast IP | (S,G)   | Port  | Program |
| State                      | State  | Bitrate   | Bitrate  | Туре    | Status      | Lat NUM     | Name    |       |         |
|                            |        |           |          |         |             |             |         |       |         |
|                            |        |           |          |         |             |             |         |       |         |
| 1048576                    | 1      | 850000000 | Remap    | UDP     | 10.10.10.10 | 0           |         | 65    | 1       |
| ACTIVE-PSI                 | ON     | 15403951  | 15164562 | DVB     | Clear       | N –         | vodl.1. | 0.1.3 | 2.65    |
| 党你同時的新ECMO时,可以看到影片会託用左口加索, |        |           |          |         |             |             |         |       |         |

'畠迩同時啟動ECMG時,可以有到影片曾詰現在已加密:

acdc-cbr8-2#sh cable video sess logical-edge-device id 1

| Session     | Output | Frequency | Streamir | ng Sess | Session Sou | rce      |      |         | UDP    | Output  |
|-------------|--------|-----------|----------|---------|-------------|----------|------|---------|--------|---------|
| Input       | Output | Input     | Output   | Encrypt | Encrypt     | Low      | PMV  | Session | L      |         |
| Id          | Port   | Hz        | Туре     | Туре    | Ucast Dest  | IP/Mcast | IP ( | S,G)    | Port   | Program |
| State       | State  | Bitrate   | Bitrate  | Туре    | Status      | Lat      | NUM  | Name    |        |         |
|             |        |           |          |         |             |          |      |         |        |         |
|             |        |           |          |         |             |          |      |         |        |         |
| 1048576     | 1      | 85000000  | Remap    | UDP     | 10.10.10.10 |          |      |         | 65     | 1       |
| ACTIVE-PSI  | ON     | 15353613  | 15476997 | DVB     | Encrypted   | N        | -    | vodl.1. | 0.1.32 | 2.65    |
| 已加密會話的詳細資訊: |        |           |          |         |             |          |      |         |        |         |

acdc-cbr8-2#sh cable video sess logical-edge-device id 1 session-id 1048576 Session Name : vod1.1.0.1.32.65 : 1048576 Session Id Creation Time : Thu Dec 6 14:12:54 2018 : 1 Output Port : 42496 TSID ONID : 100 Number of Sources : 1 : 10.10.10.10 Destination IP UDP Port : 65 Config Bitrate : not specified : 100 ms Jitter Processing Type : Remap : VBR Stream Rate Program Number : 1 : 2000 msec Idle Timeout : 2000 msec Init Timeout : 60 sec Off Timeout Encryption Type : DVB Encryption Status : Encrypted Input Session Stats: ------State: ACTIVE-PSI, Uptime: 0 days 00:31:33 IP Packets: In 899927, RTP 0, Drop 0 TP Packets: In 6299489, PCR 6408, PSI 4424, Null 0 Unreference 2212, Discontinuity 0 Errors: Sync loss 0, CC error 795, PCR Jump 7, Underflow 215, Overflow 4, Block 0 Bitrate: Measured 16483732 bps, PCR 17930489 bps Output Session Stats: \_\_\_\_\_ State: ON, Uptime: 0 days 00:31:33 TP Packets: In 6297330, PCR 6395, PSI 4416, Drop 12801, Forward 6280113, Insert 6029 Errors: Info Overrun 0, Info Error 0, Block 0, Overdue 54210, Invalid Rate 0, Underflow 0, Overflow 0 Bitrate: Measured 16433824 bps PAT Info: ========= Version 26, TSID 8724, len 16, section 0/0 Program 1: PMT 32 Input PMT Info: ================ Program 1, Version 28, PCR 100, Info len 0 PID 100: Type 27, Info len 6, (lang eng) Output PMT Info: ================== Program 1, Version 5, PCR 49, Info len 6, (CA SYS-ID 10101, PID 79) PID 49: Type 27, Info len 6, (lang eng) Output PID Map: ================ PID 32 -> 48 PID 100 -> 49

以及用於顯示ECMG連線狀態的命令:

acdc-cbr8-2#show cable video encryption dvb ecmg id 1 connection \_\_\_\_\_ \_\_\_\_\_ ECMG CA Sys CA Subsys PID Lower Upper Streams/ ECMG ECMG Open Streams/ Auto Chan Slot ECMG ECMG ID Name Type ID ID Source limit limit ECMG ECMG ID Connections Application \_\_\_\_\_ \_\_\_\_\_ \_\_\_\_\_ nagra 0x2775 0x3 auto 48 8190 1 1 NAGRA ELK 1 Enabled RP 1 Tier-Based ECMG Connections for ECMG ID = 1\_\_\_\_\_ Conn Conn IP Port Channel Conn Open Number ID Status -ID Priority Address Streams ------3337 1 1 1 10.48.88.12 Open 1 \_\_\_\_\_

**附註**:一旦cBR-8接收到ECM,它就儲存在快取中,並且如果與ECMG的連線丟失,則快取的 ECM用於加密,直到收到新的連線。

#### 關於ECMG

由於啟用了調試,您可以看到在ECMG和SCS之間交換的所有消息(請參閱初始圖中所示的呼叫流 程):

```
cisco@simulcrypt:~$ sudo tsecmg -p 3337 -v -d7
debug level set to 7
* Debug: setting socket reuse address to 1
* Debug: binding socket to 0.0.0.0:3337
* Debug: server listen, backlog is 5
* TCP server listening on 0.0.0.0:3337, using ECMG <=> SCS protocol version 2
* Debug: server accepting clients
* Debug: received connection from 88.88.88.89:56102
* Debug: server accepting clients
* 88.88.88.89:56102: 2018/12/06 14:38:35: session started
* Debug: received message from 88.88.88.89:56102
   channel_setup (ECMG<=>SCS)
   protocol_version = 0x02
   message_type = 0x0001
   ECM_channel_id = 0x0001
    Super_CAS_id = 0x27750003
* Debug: sending message to 88.88.88.89:56102
    channel_status (ECMG<=>SCS)
    protocol\_version = 0x02
   message_type = 0x0003
   ECM_channel_id = 0x0001
   section_TSpkt_flag = 1
   AC_delay_start = 200
   AC_delay_stop = 200
   delay_start = 200
   delay\_stop = 200
    transition_delay_start = -500
    transition_delay_stop = 0
    ECM\_rep\_period = 100
```

 $max\_streams = 0$ min\_CP\_duration = 10  $lead_CW = 1$  $CW_per_msg = 2$ max\_comp\_time = 100 \* Debug: received message from 88.88.88.89:56102 stream\_setup (ECMG<=>SCS)  $protocol\_version = 0x02$  $message_type = 0x0101$  $ECM_channel_id = 0x0001$  $ECM_stream_id = 0x0001$  $ECM_id = 0x0001$ nominal\_CP\_duration = 100 \* Debug: sending message to 88.88.88.89:56102 stream\_status (ECMG<=>SCS)  $protocol_version = 0x02$  $message_type = 0x0103$  $ECM_channel_id = 0x0001$ ECM\_stream\_id = 0x0001  $ECM_id = 0x0001$ access\_criteria\_transfer\_mode = 0 \* Debug: received message from 88.88.88.89:56102 CW\_provision (ECMG<=>SCS)  $protocol_version = 0x02$  $message_type = 0x0201$  $ECM_channel_id = 0x0001$  $ECM_stream_id = 0x0001$  $CP_number = 0$ access\_criteria (20 bytes) = C9 72 BF D7 70 1E 6D 28 06 9A E8 5F 5D 70 1D 63 AC 1A EC 4A CP = 0CW (8 bytes) = 4E 0A 45 9D DC 10 4A 36 CP = 1CW (8 bytes) = AB FF 00 AA 9C 4F 11 FC \* Debug: sending message to 88.88.88.89:56102 ECM\_response (ECMG<=>SCS)  $protocol_version = 0x02$  $message_type = 0x0202$  $ECM_channel_id = 0x0001$ ECM\_stream\_id = 0x0001  $CP_number = 0$ ECM\_datagram (188 bytes) = 47 5F FF 10 00 80 70 35 80 AA 03 00 30 00 10 00 08 4E 0A 45 9D DC 10 4A 36 00 11 00 08 AB FF 00 AA 9C 4F 11 FC 00 12 00 14 C9 72 BF D7 70 1E 6D 28 06 9A E8 5F 5D 70 1D 63 AC 1A EC 4A FF FF FF FF FF FF FF FF FF FF FF FF FF FF FF FF \* Debug: received message from 88.88.88.89:56102 channel\_test (ECMG<=>SCS)  $protocol_version = 0x02$  $message_type = 0x0002$  $ECM_channel_id = 0x0001$ 

\* Debug: sending message to 88.88.88.89:56102 channel\_status (ECMG<=>SCS)

```
protocol_version = 0x02
   message_type = 0x0003
   ECM_channel_id = 0x0001
   section_TSpkt_flag = 1
   AC_delay_start = 200
   AC_delay_stop = 200
   delay_start = 200
   delay_stop = 200
   transition_delay_start = -500
   transition_delay_stop = 0
   ECM\_rep\_period = 100
   max_streams = 0
   min_CP_duration = 10
   lead_CW = 1
   CW_per_msg = 2
   max_comp_time = 100
* Debug: received message from 88.88.88.89:56102
   stream_test (ECMG<=>SCS)
   protocol_version = 0x02
   message_type = 0x0102
   ECM_channel_id = 0x0001
   ECM_stream_id = 0x0001
* Debug: sending message to 88.88.88.89:56102
   stream_status (ECMG<=>SCS)
   protocol_version = 0x02
   message_type = 0x0103
   ECM_channel_id = 0x0001
   ECM_stream_id = 0x0001
   ECM_id = 0x0001
   access_criteria_transfer_mode = 0
```

### 疑難排解

在cBR-8上,您可以對設定為調試或雜訊級別的對應管理引擎平台跟蹤進行加密問題故障排除(不 要忘記在結束時恢復通知級別):

#### set platform software trace sup-veman rp active scs debug

cBR-8和ECMG之間的正確消息交換如下所示:

```
show platform software trace message sup-veman rp active reverse
12/07 15:34:43.963 [scs]: [47872]: (debug): ECMG Send channel_setup for channel_id 1
12/07 15:34:43.965 [scs]: [47872]: (debug): ECMG Received channel_status for channel_id 1
12/07 15:34:43.965 [scs]: [47872]: (info): ECMG Channel 0 setup to ip 10.48.88.12 port 3337
12/07 15:34:43.965 [scs]: [47872]: (debug): Open stream 1
12/07 15:34:43.965 [scs]: [47872]: (debug): ECMG Send stream_setup for channel_id 1, stream_id 1
12/07 15:34:43.965 [scs]: [47872]: (debug): ECMG Received stream_status for channel_id 1, stream_id 1
12/07 15:34:43.965 [scs]: [47872]: (info): ECMG Stream 1 setup to ip 10.48.88.12 port 3337
12/07 15:34:43.965 [scs]: [47872]: (info): ECMG Stream 1 setup to ip 10.48.88.12 port 3337
```

```
12/07 15:34:43.965 [scs]: [47872]: (debug): ECMG Send CW_provision with 20 AC bytes for
channel_id 1, stream_id 1
12/07 15:34:43.966 [scs]: [47872]: (debug): Received ECM_response for channel_id 1, stream_id 1
12/07 15:34:43.966 [scs]: [47872]: (debug): ECMGp: Forward ECM pkts to SCS
12/07 15:34:43.966 [scs]: [47872]: (debug): Received ECM for CP 0
12/07 15:34:56.015 [scs]: [47872]: (debug): ECMG Send channel_test for channel_id 1
12/07 15:34:56.016 [scs]: [47872]: (debug): ECMG Received channel_status for channel_id 1
12/07 15:35:18.039 [scs]: [47872]: (debug): ECMG Send stream_test for channel_id 1, stream_id 1
12/07 15:35:18.042 [scs]: [47872]: (debug): ECMG Received stream_status for channel_id 1, stream_id 1
```

### 相關資訊

• DVB Simulcrypt技術規範,本文最新建立時: ETSI TS 103 197 V1.5.1(2008-10)

• 技術支援與文件 - Cisco Systems